#### Homework #01 FreeBSD Installation Announce: 20080930 Due: 20081007

# FreeBSD Branches/Tags

- Three parallel development branches:
  - > -RELEASE
    - Latest Release version:
      - 7.0 February 2008, 6.3 January 2008
      - http://www.freebsd.org/releases/
  - > -STABLE: Tested new features and bug fixes
    - ABI-compatibility
    - MFC: Merge From Current
  - CURRENT: Working space for FreeBSD developers
    - Current version:
      - 8.0-CURRENT
      - http://www.freebsd.org/releng/

### FreeBSD version

- FreeBSD-A.B.C-Type
  - > A: major version Number
  - > B: minor version Number
  - > C: slight patch version number
  - > Type: version type
    - PRELEASE
    - BETA
    - RC
    - RELEASE
    - STABLE
    - CURRENT

Choosing the FreeBSD Version That Is Right For You:

http://www.freebsd.org/doc/en/articles/version-guide/index.html

# FreeBSD view of Disk (1)

- The meaning of <u>ad0s1e</u>
  - > Disk name
    - · IDE: ad
    - SCSI: da
  - Slice is equal to the <u>partition</u> of common use
    - Primary partition: s1 ~ s4
    - Extended partition: s5 ~ sn
  - > Label in each slice
    - a: root partition
    - b: swap
    - c: entire disk
    - d: entire partition
    - efgh: /usr, /home, ...

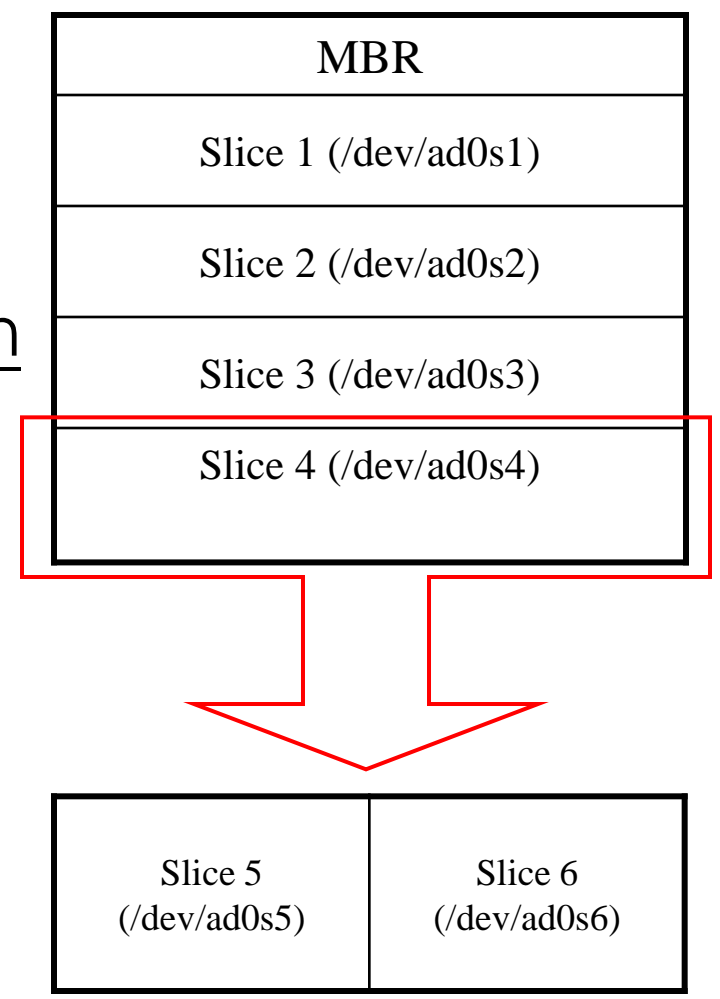

#### FreeBSD view of Disk (2)

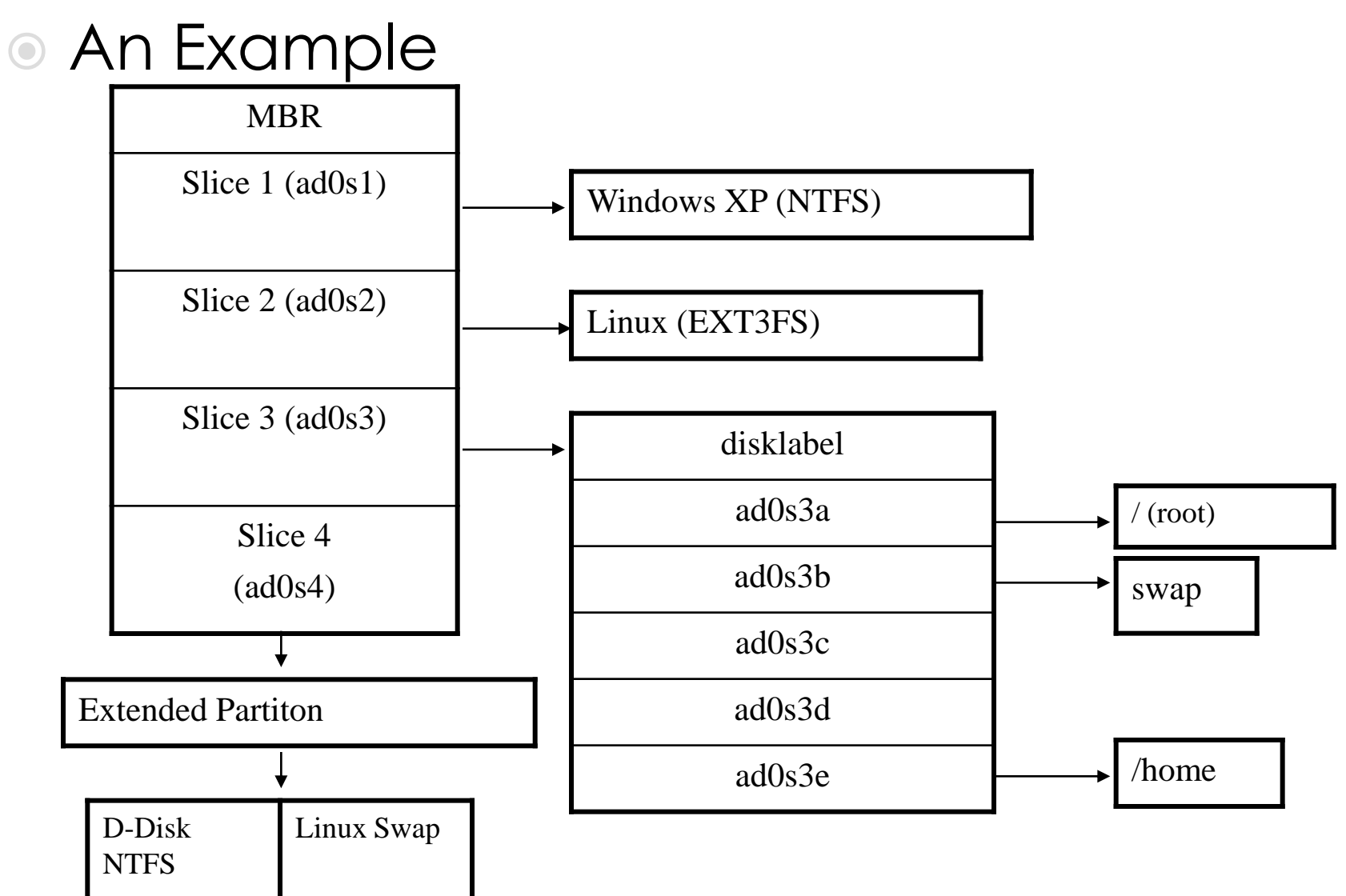

# Installing FreeBSD

- Steps
  - 1. Knowing your hardware
  - 2. Obtaining installation file
  - 3. Booting from CD
  - 4. sysinstall main menu
  - 5. Custom Installation Options
    - 1. Partition
    - 2. Label
    - 3. Distribution
    - 4. Media
    - 5. Commit
  - 6. Post Installation configurations

#### Installing FreeBSD – 1. knowing your hardware

#### OPU

- > 32bit or 64bit
- > Architecture: alpha, amd64, i386, ia64, pc98, powerpc, sparc64
- RAM
  - > Size
- HD
  - > Size, amount, SCSI or IDE
- VGA
  - > Brand, ram size
- Sound
  - > Brand
- Network Interface Card
  - > Brand
  - IP、Netmask、Default gateway、Hostname、DNS
- Other Special device

#### Installing FreeBSD – 2. Obtaining installation file

- FreeBSD installation CD
  - > ftp://freebsd.cs.nctu.edu.tw/pub/ISO-IMAGES-i386/7.0/7.0-RELEASE-i386bootonly.iso
  - > ftp://freebsd.cs.nctu.edu.tw/pub/ISO-IMAGES-i386/7.0/7.0-RELEASE-i386-disc1.iso
  - > Burn CD or USB!
- Unofficial snapshot
  - http://pub.allbsd.org/FreeBSD-snapshots/

#### Handbook!

#### Chapter 2 Installing FreeBSD

- http://www.freebsd.org/doc/en/books/han dbook/install.html
- Chinese resources
  - > http://freebsddoc.twbbs.org
  - > https://opensvn.csie.org/traccgi/freebsddoc

#### Booting

ata0 master: QEMU HARDDISK ATA-7 Hard-Disk ( 64 GBytes) ata1 master: QEMU DVD-ROM ATAPI-4 CD-Rom/DVD-Rom

Press F12 for boot menu.

Booting from CD-Rom... 509MB medium detected CD Loader 1.2

Building the boot loader arguments Looking up /BOOT/LOADER... Found Relocating the loader and the BTX Starting the BTX loader

BTX loader 1.00 BTX version is 1.01 Consoles: internal video/keyboard BIOS CD is cd0 BIOS drive C: is disk0 BIOS 639kB/261056kB available memory

FreeBSD/i386 bootstrap loader, Revision 1.1 (root@logan.cse.buffalo.edu, Sun Feb 24 16:31:36 UTC 2008) Loading /boot/defaults/loader.conf /boot/kernel/kernel text=0x6fd45c -\_

### Booting...

- Just press Enter
- "loader prompt": some custom/special settings
  - Ex: loading modules, loader tunables

| Welcome to FreeBSD!<br>1. Boot FreeBSD [default]<br>2. Boot FreeBSD with ACPI disabled<br>3. Boot FreeBSD in Safe Mode<br>4. Boot FreeBSD in single user mode<br>5. Boot FreeBSD with verbose logging<br>6. Escape to loader prompt<br>7. Reboot |  |
|----------------------------------------------------------------------------------------------------|--|
| Select option, [Enter] for default                                                                                                    |  |

or [Space] to pause timer 10

### **Country Selection**

#### Just use default or...

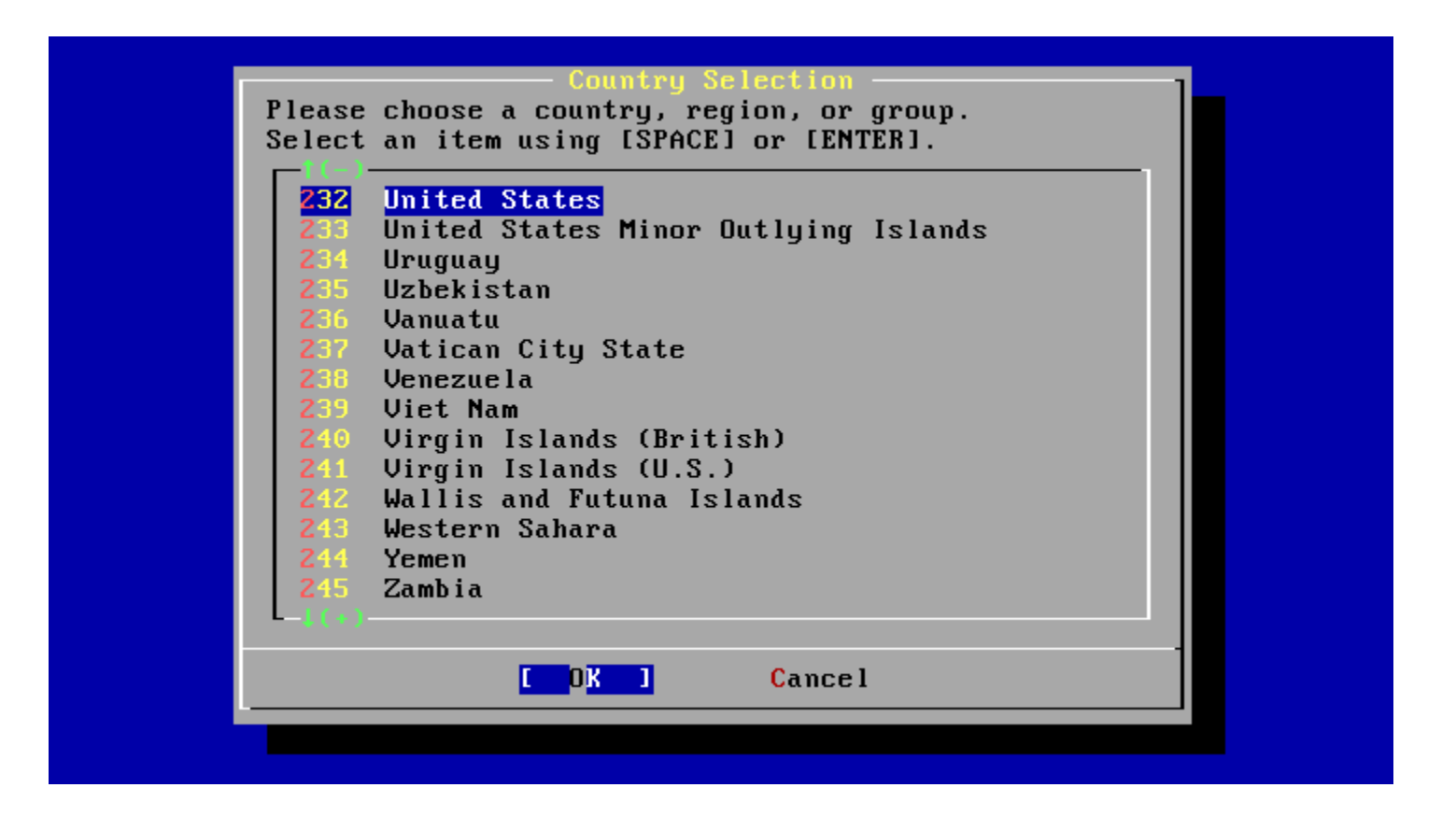

### Country - Taiwan

#### This is loving Taiwan!

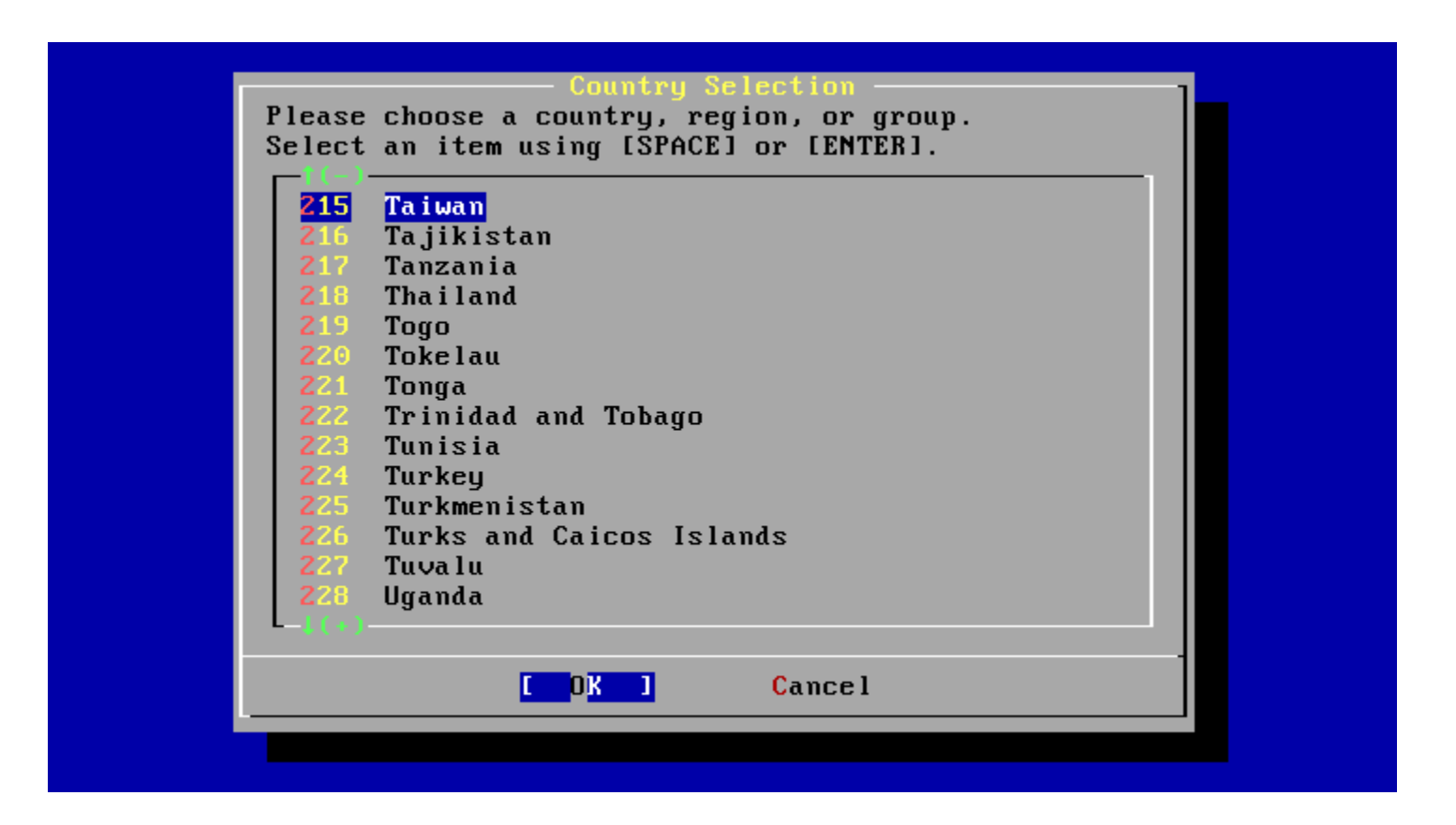

## Keymap

Use USA ISO keymap because we don't have our keyboard layout...

| Sys<br>The default system console d<br>to a standard "American" key<br>(or with different keyboard<br>the other keymaps below.<br>Note that sysinstall itself<br>which is required to generat<br>choice of keymap will also b | tem Console Keymap<br>river for FreeBSD (syscons) defaults<br>board map. Users in other countries<br>preferences) may wish to choose one of<br>only uses the part of the keyboard map<br>e the ANSI character subset, but your<br>e saved for later (fuller) use.                |
|----------------------------------------------------------------------------------------------------|----------------------------------------------------------------------------------------------------|
| Ukrainian KO18-U<br>Ukrainian KO18-U+KO18-R<br>USA CapsLock->Ctrl<br>USA Dvorak<br>USA Dvorak (left)<br>USA Dvorak (right)<br>USA Emacs<br>USA ISO<br>USA UNIX                                                                | Ukrainian KOI8-U keymap<br>Ukrainian KOI8-U+KOI8-R keymap (alter)<br>US standard (Caps as L-Control)<br>US Dvorak keymap<br>US left handed Dvorak keymap<br>US right handed Dvorak keymap<br>US standard optimized for EMACS<br>US ISO keymap<br>US traditional UNIX-workstation |
| [                                                                                                    | K ] Cancel<br>ose a keyboard map ]                                                                                                    |

### Sysinstall Main Menu

#### Being experts!

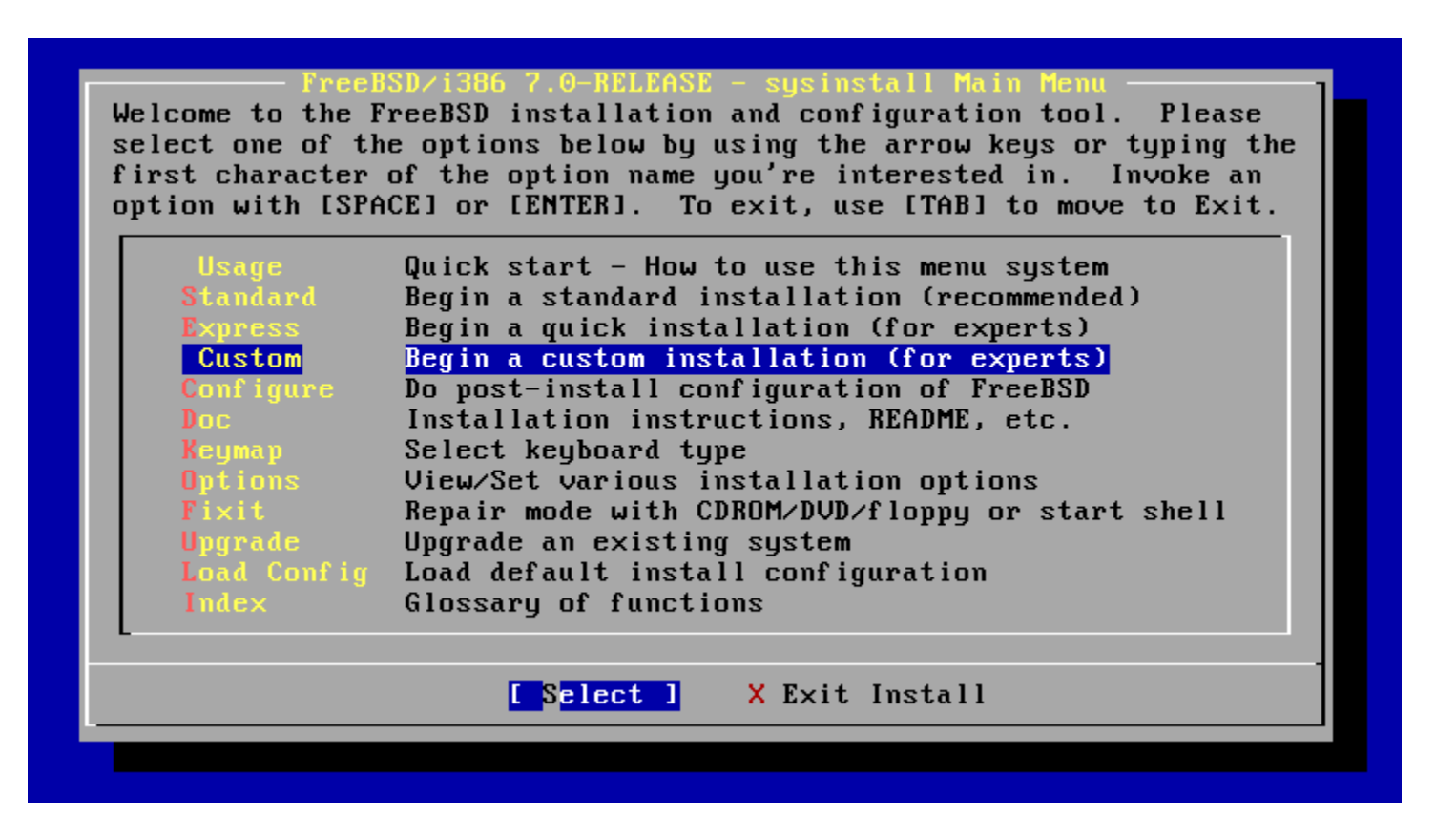

# Custom Installation

- Installation variables
- Partition your disk
- Label your disk
- What to install
- How to install
- Do it!

#### Choose Custom Installation Options This is the custom installation menu. You may use this menu to specify details on the type of distribution you wish to have, where you wish to install it from and how you wish to allocate disk storage to FreeBSD. Exit this menu (returning to previous) X Exit View/Set various installation options Options Allocate disk space for FreeBSD Label allocated disk partitions Select distribution(s) to extract Distributions Choose the installation media type Perform any pending Partition/Label/Extract actions Cancel

## Options

#### • Sometimes you can change "Release Name"

| Name             | Value<br>                | Name                   | Value                     |
|------------------|--------------------------|------------------------|---------------------------|
| MFS Secure       | NO                       | Install Root           | /                         |
| NFS Slow         | NO                       | Browser package        | links                     |
| IFS TCP          | NO                       | Browser Exec           | /usr/local/bin/links      |
| MFS version 3    | YES                      | Media Type             | <not set="" yet=""></not> |
| )ebugg ing       | NO                       | Media Timeout          | 300                       |
| lo Warnings      | NO                       | Package Temp           | /var/tmp                  |
| les to All       | NO                       | Newfs Args             | -b 16384 -f 2048          |
| HCP              | NO                       | Fixit Console          | standard                  |
| IPv6             | NO                       | <b>Re-scan Devices</b> | < <b>*</b> >              |
| Skip PCCARD      | NO                       | Use Defaults           | [RESET!]                  |
| TP username      | ftp                      |                        |                           |
| Editor           | /usr/bin/ee              |                        |                           |
| Cape Blocksize   | 20                       |                        |                           |
| Extract Detail   | high                     |                        |                           |
| Release Name     | 7.0-RELEASE              |                        |                           |
|                  |                          |                        |                           |
| lse SPACE to sel | ect/toggle an option, ar | row keys to move       | <u>ن</u>                  |
| ? or F1 for more | help. When you're done   | e, type Q to Quit      |                           |
|                  | <u> </u>                 |                        |                           |

NFS server talks only on a secure port

- C = Create
- D = Delete
- W = Write
- Q = Finish

| Offset Size(ST) End Name PType Desc Sub<br>0 134217728 134217727 - 12 unused | type Flags<br>O |
|------------------------------------------------------------------------------|-----------------|
| 0 134217728 134217727 – 12 unused                                            | Θ               |
|                                                                              |                 |
|                                                                              |                 |
|                                                                              |                 |
|                                                                              |                 |
|                                                                              |                 |
|                                                                              |                 |
| The following commands are supported (in upper or lower case):               |                 |
| A = Use Entire Disk G = set Drive Geometry C = Create Slice                  | F = DD' mode    |
| D = Delete Slice Z = Toggle Size Units S = Set Bootable                      | l = Wizard m.   |
| T = Change Type U = Undo All Changes Q = Finish                              |                 |
|                                                                              |                 |
| Use F1 or ? to get more help, arrow keys to select.                          |                 |
|                                                                              |                 |

#### Size of the partition Default value: entire free space

| Disk name:<br>DISK Geomet               | ad0<br>ry: 8354 c                    | :yls/255 heads                                 | ∕63 sec                      | tors = :                    | FDISK<br>134207010 se                    | Partitio<br>ectors (6 | n Editor<br>5530MB)    |
|-----------------------------------------|--------------------------------------|------------------------------------------------|------------------------------|-----------------------------|------------------------------------------|-----------------------|------------------------|
| Offset                                  | Size(ST)                             | End                                            | Name                         | РТуре                       | Desc                                     | Subtype               | Flags                  |
| Θ                                       | 134217728                            | 134217727                                      | -                            | 12                          | unused                                   | 0                     |                        |
|                                         | Please spe<br>or append<br>134217728 | Ual<br>cify the size<br>a trailing `M          | ue Requ<br>for ne<br>' for m | ired<br>w FreeB<br>egabyte: | SD slice in<br>s (e.g. 20M)              | blocks).              |                        |
| The follow                              |                                      | с ок                                           | 1                            | Cancel                      |                                          |                       |                        |
| A = Use Ent<br>D = Delete<br>T = Change | ire Disk<br>Slice<br>Type            | G = set Drive<br>Z = Toggle Si<br>U = Undo All | Geomet<br>ze Unit<br>Changes | ry C<br>s S<br>Q            | = Create Sli<br>= Set Bootal<br>= Finish | ice F =<br>ble i =    | `DD' mode<br>Wizard m. |
| Use F1 or ?                             | to get mor                           | ∙e help, arrow                                 | keys t                       | o selec                     | t.                                       |                       |                        |

#### 165 - FreeBSD's magic number

| Disk na<br>DISK Ge         | ame: <mark>ad0</mark><br>cometry: 8354 cyls                                                                                                    | /255 heads.                                                                                              | ∕63 sec                                                                                  | tors = 13                                                                | <mark>FDISK</mark><br>4207010 s                                        | Partition<br>ectors (65                              | Editor<br>530MB) |
|----------------------------|----------------------------------------------------------------------------------------------------|----------------------------------------------------------------------------------------------------|------------------------------------------------------------------------------------------|--------------------------------------------------------------------------|------------------------------------------------------------------------|------------------------------------------------------|------------------|
| Offset                     | Size(ST)                                                                                                    | End<br>—— Ua                                                                                             | Name<br>lue Req                                                                          | PType<br>uired ——                                                        | Desc                                                                   | Subtype                                              | Flags            |
| The fo                     | Enter type of par<br>Pressing Enter wi<br>slice (type 165).<br>DOS FAT partition<br>130 for a Linux s<br>Note: If you cho<br>be formatted or o<br>for you to use an<br>and actually use | tition to<br>Other po<br>, 131 for<br>wap partit<br>ose a non-<br>therwise p<br>other tool<br>the partit | create:<br>the def<br>pular v<br>a Linux<br>ion.<br>FreeBSD<br>repared<br>, such<br>ion. | ault, a n<br>alues are<br>ext2fs p<br>partitio<br>, it will<br>as DOS fo | ative Fre<br>6 for a<br>artition,<br>n type, i<br>simply r<br>rmat, to | eBSD<br>or<br>t will not<br>eserve spa<br>later form | ce<br>at         |
| н = US<br>D = De<br>T = Ch | 165                                                                                                    |                                                                                                    |                                                                                          |                                                                          |                                                                        |                                                      | rd m.            |
| 1 011                      |                                                                                                    | с ок                                                                                                    | 1                                                                                        | <mark>C</mark> ance l                                                    |                                                                        |                                                      |                  |
| Use F1                     | or ? to get more h                                                                                                    | elp, arrow                                                                                               | keys t                                                                                   | o select.                                                                |                                                                        |                                                      |                  |

#### Partition hard disk as only one partition

| Disk<br>DISK            | name:<br>Geomet             | ad0<br>ry: 8354 (         | cyls/255 heads                                 | s∕63 sect                         | tors =           | <mark>FDISK</mark><br>134207010 s      | Partition<br>ectors (65 | Editor<br>530MB)       |
|-------------------------|-----------------------------|---------------------------|------------------------------------------------|-----------------------------------|------------------|----------------------------------------|-------------------------|------------------------|
| Offso                   | et                          | Size(ST)                  | End                                            | Name                              | РТуре            | Desc                                   | Subtype                 | Flags                  |
|                         | Θ                           | 63                        | 62                                             |                                   | 12               | unused                                 | Θ                       |                        |
|                         | 63                          | 134206947                 | 134207009                                      | ad0s1                             | 8                | freebsd                                | 165                     |                        |
| 1342                    | 207010                      | 10718                     | 134217727                                      | -                                 | 12               | unused                                 | 0                       |                        |
| THE 1                   | .011001                     | ny commana:               | s are support                                  | a (in uj                          | iher or          | IUWEP Case                             | ).                      |                        |
| A = I<br>D = ]<br>T = ( | Jse Ent<br>Delete<br>Change | ire Disk<br>Slice<br>Type | G = set Drive<br>Z = Toggle Si<br>U = Undo All | e Geometr<br>ize Units<br>Changes | ry C<br>s S<br>Q | = Create Sl<br>= Set Boota<br>= Finish | ice F =<br>ble I =      | `DD' mode<br>Wizard m. |
| Use 1                   | f1 or ?                     | to get mo:                | re help, arrou                                 | , keys to                         | o selec          | t.                                     |                         |                        |

#### S = Set bootable

| Disk<br>DISK            | name:<br>Geomet             | ad0<br>ry: 8354 (         | cyls/255 heads                                | s/63 sect                         | tors =           | <b>FD ISK</b><br>134207010 s           | Partition<br>ectors (65 | Editor<br>530MB)       |
|-------------------------|-----------------------------|---------------------------|-----------------------------------------------|-----------------------------------|------------------|----------------------------------------|-------------------------|------------------------|
| Offse                   | et                          | Size(ST)                  | End                                           | Name                              | РТуре            | Desc                                   | Subtype                 | Flags                  |
|                         | 0<br>63                     | 63<br>134206947           | 62<br>134207009                               | ad0s1                             | 12<br>8          | unused<br>freebsd                      | 0<br>165                | A                      |
| 134                     | 207010                      | 10718                     | 134217727                                     |                                   | 12               | unused                                 | Θ                       |                        |
| The f                   | followi                     | ng command:               | s are supporte                                | ed (in uj                         | pper or          | lower case                             | ):                      |                        |
| A = U<br>D = J<br>T = 0 | Jse Ent<br>Delete<br>Change | ire Disk<br>Slice<br>Type | G = set Drive<br>Z = Toggle S<br>U = Undo All | e Geometi<br>ize Units<br>Changes | ry C<br>s S<br>Q | = Create Sl<br>= Set Boota<br>= Finish | ice F =<br>ble i =      | 'DD' mode<br>Wizard m. |
| Use 1                   | f1 or ?                     | to get mo                 | re help, arrou                                | w keys to                         | o selec          | t.                                     |                         |                        |

### Partition - Boot Manager

- BootMgr install a simple boot manager to disk MBR
- Standard write to disk MBR
- None leave it unchanged

![](_page_22_Picture_4.jpeg)

#### Partition - More than 1 HDs

Be aware which disk is your right target!

| lea<br>his<br>n a<br>yst | select urively)<br>se select the drive, or drives, on which you wish to perform<br>operation. If you are attempting to install a boot partition<br>drive other than the first one or have multiple operating<br>ems on your machine, you will have the option to install a boot |
|--------------------------|----------------------------------------------------------------------------------------------------|
| nana<br>und<br>Jse       | ger later. To select a drive, use the arrow keys to move to it<br>press [SPACE] or [ENTER]. To de-select it, press it again.<br>[TAB] to get to the buttons and leave this menu.                                                                                                |
| _                        | [] ad0 ad0<br>[] ad1 ad1                                                                                                    |
|                          | [ OK ] Cancel                                                                                                    |

C = Create
D = Delete
Q = Finish

|       |        |         |          | Freel  | BSD Dis | klabel Ed  | itor       |         |            |
|-------|--------|---------|----------|--------|---------|------------|------------|---------|------------|
| Disk  | : ad0  |         | Partitio | n name | e: adOs | 1 Free:    | 134206947  | blocks  | (65530MB)  |
| Part  |        | Mount   |          | Size   | Newfs   | Part       | Mount      |         | Size Newf  |
|       |        |         |          |        |         |            |            |         |            |
|       |        |         |          |        |         |            |            |         |            |
|       |        |         |          |        |         |            |            |         |            |
|       |        |         |          |        |         |            |            |         |            |
|       |        |         |          |        |         |            |            |         |            |
|       |        |         |          |        |         |            |            |         |            |
| The : | follow | Jing co | mmands a | re val | lid her | e (upper o | or lower c | ase):   |            |
| N = 1 | Newfs  | Opts    | Q = Fi   | nish   | S = T   | oggle Soft | tUpdates   | Z = Cus | stom Newfs |
| Γ =   | Toggle | e Newfs | : U = Un | do     | A = A   | uto Defau  | lts        | R = De  | lete+Merge |
| Use : | F1 or  | ?tog    | et more  | help,  | arrow   | keys to so | elect.     |         |            |

Allocation space for swap: typically is 2x~2.5x of your memory size. But this is not the absolute rule!

|                          |                                                                     | FreeBSI                                                    | ) Diskla                                                          | bel Edito                                          | r                                |                                         |
|--------------------------|---------------------------------------------------------------------|------------------------------------------------------------|-------------------------------------------------------------------|----------------------------------------------------|----------------------------------|-----------------------------------------|
| Disk                     | c: ad0 Par                                                          | tition name:                                               | ad0s1                                                             | Free: 13                                           | 4206947 b)                       | locks (65530MB)                         |
| Part                     | t Mount                                                             | Size Ne                                                    | ewfs P                                                            | art                                                | Mount                            | Size Newfs                              |
|                          |                                                                     |                                                            |                                                                   |                                                    |                                  |                                         |
|                          | Please specify<br>gigabytes, M f<br>134206947 bloc                  | the partitic<br>or megabytes,<br>ks (65530MB)              | or C f<br>are fre                                                 | in blocks<br>or cylind<br>e.                       | or append<br>lers.               | l a trailing G for                      |
|                          | 16                                                                  |                                                            |                                                                   |                                                    |                                  |                                         |
|                          | 16                                                                  |                                                            | OK 1                                                              | Canc                                               | el.                              |                                         |
| The<br>C =<br>N =<br>T = | 1G<br>following comma<br>Create D<br>Newfs Opts Q<br>Toggle Newfs U | L<br>nds are valid<br>= Delete M<br>= Finish S<br>= Undo A | <mark>OK ]</mark><br>  here (<br>1 = Moun<br>  = Togg<br>  = Auto | Canc<br>upper or<br>t pt.<br>le SoftUp<br>Defaults | el<br>lower case<br>dates Z<br>R | e):<br>= Custom Newfs<br>= Delete+Merge |

#### Setting which label is used for swap Swap spaces can be distributed on different disks

|                                          |                                                       | FreeBSD Dis                                                                            | sklabel Ed                                                        | itor                                                         |                                         |
|------------------------------------------|-------------------------------------------------------|----------------------------------------------------------------------------------------|-------------------------------------------------------------------|--------------------------------------------------------------|-----------------------------------------|
| Disk: a                                  | ado Par                                               | tition name: ad0                                                                       | s1 Free:                                                          | 134206947 b                                                  | locks (65530MB)                         |
| Part                                     | Mount                                                 | Size Newfs                                                                             | Part                                                              | Mount                                                        | Size Newfs                              |
|                                          | If you wan<br>If you wan                              | Please choose this part<br>of to use this part<br>of to put a filesy<br>FS A<br>Swap A | ose a part<br>rtition fo<br>ystem on i<br>file syste<br>swap part | ition type –<br>r swap space<br>t, choose FS<br>em<br>ition. | , select Swap.                          |
|                                          |                                                       | <mark>C </mark> OK                                                                     | <b>)</b> C                                                        | ancel                                                        |                                         |
| The fol<br>C = Cre<br>N = New<br>T = Tog | llowing comma<br>cate D<br>wfs Opts Q<br>ggle Newfs U | nds are valid her<br>= Delete M = 1<br>= Finish S = 7<br>= Undo A = 6                  | re (upper<br>Mount pt.<br>Toggle Sof<br>Auto Defau                | or lower cas<br>tUpdates Z<br>lts R                          | e):<br>= Custom Newfs<br>= Delete+Merge |
| Use F1                                   | or ? to get                                           | more help, arrow                                                                       | keys to s                                                         | elect.                                                       |                                         |

#### Default is all that remained...

|                                              |                                                  | ļ                                            | FreeBSD Dis                                             | klabel Ed                                              | itor                                    |                                               |
|----------------------------------------------|--------------------------------------------------|----------------------------------------------|---------------------------------------------------------|--------------------------------------------------------|-----------------------------------------|-----------------------------------------------|
| Disk: ad                                     | 0 P                                              | artition                                     | name: adOs                                              | 1 Free:                                                | 132109795                               | blocks (64506MB)                              |
| Part                                         | Mount                                            | 5                                            | Size Newfs                                              | Part                                                   | Mount                                   | Size Newfs                                    |
| adOs1b                                       | swap                                             | 102                                          | 24MB SWAP                                               |                                                        |                                         |                                               |
| g i g<br>132                                 | abytes, M<br>109795 bl                           | for mega<br>ocks (64                         | abytes, or<br>506MB) are                                | C for cyl<br>free.                                     | inders.                                 |                                               |
| 13                                           | 2109795                                          |                                              |                                                         |                                                        |                                         |                                               |
| 13                                           | 2109795                                          |                                              | с ок                                                    | ] C.                                                   | ancel                                   |                                               |
| The foll<br>C = Crea<br>N = Newf<br>T = Togg | 2109795<br>owing com<br>te<br>s Opts<br>le Newfs | mands are<br>D = Dele<br>Q = Fin<br>U = Unde | [OK<br>e valid her<br>ete M = M<br>ish S = T<br>o A = A | ] Co<br>e (upper<br>ount pt.<br>oggle Sof<br>uto Defau | ancel<br>or lower ca<br>tUpdates<br>lts | ase):<br>Z = Custom Newfs<br>R = Delete+Merge |

#### File system type, for data storage

|                                          |                                                   | FreeBS                                                | SD Disk                               | label Ed                                    | itor                                |                             |                          |
|------------------------------------------|---------------------------------------------------|-------------------------------------------------------|---------------------------------------|---------------------------------------------|-------------------------------------|-----------------------------|--------------------------|
| Disk: a                                  | d0 Pai                                            | tition name                                           | ad0s1 :                               | Free:                                       | 132109795                           | blocks                      | (64506MB)                |
| Part                                     | Mount                                             | Size I                                                | <b>lew</b> fs                         | Part                                        | Mount                               |                             | Size Newfs               |
| adOs1b                                   | swap<br>If you wan<br>If you wan                  | 1024MB S<br>Please<br>it to use the<br>it to put a f  | SWAP<br>e choos<br>is part<br>filesys | e a part<br>ition for<br>tem on it          | ition type<br>swap spa<br>t, choose | ce, sele<br>FS.             | ect Swap.                |
|                                          |                                                   | FS<br>Swi                                             | <mark>Af</mark><br>ap As              | <mark>ile syst</mark><br>wap part           | em<br>ition.                        |                             |                          |
|                                          |                                                   |                                                       | OK 1                                  | Ci                                          | ncel                                |                             |                          |
| The fol<br>C = Cre<br>N = New<br>T = Tog | lowing comma<br>ate l<br>fs Opts (<br>gle Newfs ( | unds are val:<br>) = Delete<br>] = Finish<br>J = Undo | id here<br>M = Mo<br>S = To<br>A = Au | (upper )<br>unt pt.<br>ggle Sof<br>to Defau | or lower c<br>tUpdates<br>lts       | ase):<br>Z = Cus<br>R = Dei | stom Newfs<br>lete+Merge |
| Use F1                                   | or ? to get                                       | more help, a                                          | arrow k                               | eys to se                                   | elect.                              |                             |                          |

Setting mount point For learning '/' is enough. (Not so good for practical using, unless all other things are on other machines)

| ion name: ad0s1<br>Size Newfs<br>                                                  | Free: 132109795<br>Part Mount                                                                                         | blocks (64506MB)<br>Size Neuf                                                                                                    |
|------------------------------------------------------------------------------------|----------------------------------------------------------------------------------------------------|----------------------------------------------------------------------------------------------------|
| Size Newfs                                                                         | Part Mount                                                                                                    | Size Neuf                                                                                                    |
|                                                                                    |                                                                                                    | SIZC IICWI                                                                                                    |
| 1024MB SWAP                                                                        |                                                                                                    |                                                                                                    |
| 11-1                                                                               | - D                                                                                                    |                                                                                                    |
| e specify a mou                                                                    | e Required<br>nt point for the pa                                                                                     | artition                                                                                                    |
|                                                                                    |                                                                                                    |                                                                                                    |
| <mark>[ OK ]</mark>                                                                | Cance l                                                                                                    |                                                                                                    |
| are valid here<br>Delete M = Mo<br>Finish S = To<br>Jndo A = Au<br>P heln, arrow k | (upper or lower ca<br>unt pt.<br>ggle SoftUpdates<br>to Defaults<br>eus to select                                     | ase):<br>Z = Custom Newfs<br>R = Delete+Merge                                                                                                    |
| 6                                                                                  | Ualu<br>e specify a mou<br>[OK]<br>are valid here<br>Delete M = Mo<br>Finish S = To<br>Undo A = Au<br>e help, arrow k | Value Required<br>e specify a mount point for the pa<br>[OK] Cancel<br>are valid here (upper or lower ca<br>Delete M = Mount pt.<br>Finish S = Toggle SoftUpdates<br>Undo A = Auto Defaults<br>e help, arrow keys to select. |

Then we have two labels for meet minimal requirement

|                            |                                | Free                                       | BSD Dis                   | klabel Edi                           | itor                    |                          |
|----------------------------|--------------------------------|--------------------------------------------|---------------------------|--------------------------------------|-------------------------|--------------------------|
| Disk:                      | adO                            | Partition name                             | e: adOs                   | 1 Free:                              | 0 blocks (              | OMB )                    |
| Part                       | Mount                          | Size                                       | Newfs                     | Part                                 | Mount                   | Size Newfs               |
| ad0s1b<br>ad0s1a           | <br>swap<br>/                  | 1024MB<br>64506MB                          | SWAP<br>UFS2              | <br>Y                                |                         |                          |
|                            |                                |                                            |                           |                                      |                         |                          |
|                            |                                |                                            |                           |                                      |                         |                          |
|                            |                                |                                            |                           |                                      |                         |                          |
|                            |                                |                                            |                           |                                      |                         |                          |
| The fo<br>C = Cr<br>N = Ne | llowing co<br>eate<br>wfs Opts | ommands are va<br>D = Delete<br>Q = Finish | lid her<br>M = M<br>S = T | e (upper d<br>ount pt.<br>oggle Soft | or lower ca<br>tUpdates | se):<br>Z = Custom Newfs |
| T = To                     | ggle Newfs                     | s U = Undo                                 | A = A                     | uto Defaul                           | lts                     | R = Delete+Merge         |
| Use F1                     | or?to                          | jet more help,                             | arrow                     | keys to se                           | elect.                  |                          |

S = Toggle SoftUpdates (something like journaling) http://en.wikipedia.org/wiki/Soft\_updates http://www.mckusick.com/softdep/

|                        |                    | Freel                      | 3SD Diskl           | label Edito              | or          |                           |                |
|------------------------|--------------------|----------------------------|---------------------|--------------------------|-------------|---------------------------|----------------|
| Disk: ad(              | 0 Pa               | rtition name               | e: ad0s1            | Free: 0                  | blocks (    | OMB )                     |                |
| Part                   | Mount              | Size                       | Newfs               | Part                     | Mount       | Size                      | Newfs          |
| adOs1b<br>adOs1a       | <br>swap<br>/      | 1024MB<br>64506MB          | SWAP<br>UFS2+S      | <br>{                    |             |                           |                |
|                        |                    |                            |                     |                          |             |                           |                |
|                        |                    |                            |                     |                          |             |                           |                |
|                        |                    |                            |                     |                          |             |                           |                |
|                        |                    |                            |                     |                          |             |                           |                |
| The follo<br>C = Creat | owing comm<br>te   | ands are val<br>D = Delete | lid here<br>M = Mou | (upper or<br>int pt.     | lower ca    | se):                      |                |
| N = Newf:<br>T = Togg  | s Opts<br>le Newfs | Q = Finish<br>U = Undo     | S = Tog<br>A = Aut  | gle SoftUj<br>o Default: | pdates<br>s | Z = Custom<br>R = Delete+ | Newfs<br>Merge |
| Use F1 o               | r ? to get         | more help,                 | arrow ke            | eys to sele              | ect.        |                           |                |

#### Distributions

#### — Choose Distributions —

As a convenience, we provide several "canned" distribution sets. These select what we consider to be the most reasonable defaults for the type of system in question. If you would prefer to pick and choose the list of distributions yourself, simply select "Custom". You can also pick a canned distribution set and then fine-tune it with the Custom item.

Choose an item by pressing [SPACE] or [ENTER]. When finished, choose the Exit item or move to the OK button with [TAB].

| [] 4 Developer<br>[] 5 X-Developer | Full sources, binaries and doc but no games<br>Same as above + X Window Sustem |
|------------------------------------|--------------------------------------------------------------------------------|
| [] 6 Kern-Developer                | Full binaries and doc, kernel sources only                                     |
| [] 7 X-Kern-Developer              | Same as above + X Window System                                                |
| [] 8 User                          | Average user – binaries and doc only                                           |
| [] 9 X-User                        | Same as above + X Window System                                                |
| [] A Minimal                       | The smallest configuration possible                                            |
| >> B Custom                        | Specify your own distribution set                                              |

OK J Cancel

Press F1 for more information on these options.

#### Distributions

Minimum: base and kernel Also be good: src and ports

![](_page_33_Picture_2.jpeg)

#### Distributions - kernel

• SMP

| Select the oper | eating system kernels you wish to instal |
|-----------------|------------------------------------------|
| Please check of | 'f those kernels you wish to install.    |
| <<< X Exit      | Exit this menu (returning to previous)   |
| All             | Select all of the below                  |
| Reset           | Reset all of the below                   |
| [X] GENERIC     | GENERIC kernel configuration             |
|                 | [ OK ] Cancel                            |

### Media - CD/DVD

#### hoose Installation Medi

FreeBSD can be installed from a variety of different installation media, ranging from floppies to an Internet FTP server. If you're installing FreeBSD from a supported CD/DVD drive then this is generally the best media to use if you have no overriding reason for using other media.

| 1 CD/DUD      | Install from a FreeBSD CD/DVD                   |
|---------------|-------------------------------------------------|
| Z FTP         | Install from an FTP server                      |
| 3 FTP Passive | Install from an FTP server through a firewall   |
| 4 HTTP        | Install from an FTP server through a http proxy |
| 5 DOS         | Install from a DOS partition                    |
| 6 NFS         | Install over NFS                                |
| 7 File System | Install from an existing filesystem             |
| 8 Floppy      | Install from a floppy disk set                  |
| 9 Tape        | Install from SCSI or QIC tape                   |
| X Options     | Go to the Options screen                        |
| -             |                                                 |
|               |                                                 |
| 5 Dun - D4 0- | L UK J Cancel                                   |

## Media - FTP

• Passive Mode:

Server opens the port and let client to connect to. (recommended)

Choose Installation Media

FreeBSD can be installed from a variety of different installation media, ranging from floppies to an Internet FTP server. If you're installing FreeBSD from a supported CD/DVD drive then this is generally the best media to use if you have no overriding reason for using other media.

| 1 CDZDUD      | Install from a FreeBSD CD/DUD                   |
|---------------|-------------------------------------------------|
| 2 FTP         | Install from an FTP server                      |
| 3 FTP Passive | Install from an FTP server through a firewall   |
| 4 HTTP        | Install from an FTP server through a http proxy |
| 5 DOS         | Install from a DOS partition                    |
| 6 NFS         | Install over NFS                                |
| 7 File System | Install from an existing filesystem             |
| 8 Floppy      | Install from a floppy disk set                  |
| 9 Tape        | Install from SCSI or QIC tape                   |
| X Options     | Go to the Options screen                        |
|               | -                                               |
|               |                                                 |
|               | Cancel                                          |

ress F1 for more information on the various media tunes

#### Commit

Just do it!

![](_page_37_Picture_2.jpeg)

#### Last Chance!

We can take no responsibility for lost disk contents! Don't forget backup!

| Last Chance!                                | User Confirmat<br>Are you SURE you        | tion Requested<br>want continue the installati                | .on?   |
|---------------------------------------------|-------------------------------------------|---------------------------------------------------------------|--------|
| If you're ru<br>then WE STRO<br>proceeding! | nning this on a dis<br>NGLY ENCOURAGE YOU | sk with data you wish to save<br>TO MAKE PROPER BACKUPS befor | e<br>e |
| We can take                                 | no responsibility f                       | for lost disk contents!                                       |        |
|                                             | Yes                                       | E No 1                                                        |        |

#### Installing...

![](_page_39_Figure_1.jpeg)

### Configuration

- Root Password
- User Management
- Time Zone
- Networking

#### - FreeBSD Configuration Menu -

If you've already installed FreeBSD, you may use this menu to customize it somewhat to suit your particular configuration. Most importantly, you can use the Packages utility to load extra "3rd party" software not provided in the base distributions.

| Exit this menu (returning to previous)     |
|--------------------------------------------|
| Install additional distribution sets       |
| Install pre-packaged software for FreeBSD  |
| Set the system manager's password          |
| The disk Slice (PC-style partition) Editor |
| The disk Label editor                      |
| Add user and group information             |
| Customize system console behavior          |
| Set which time zone you're in              |
| Change the installation media type         |
| Configure your mouse                       |
| Configure additional network services      |
|                                            |

![](_page_40_Picture_8.jpeg)

OK

I Press F1 for more information on these options

[Cancel]

#### Root Password

Or your computer will be cracked barely by hitting one [Enter]

| FreeBSD Configuration Menu<br>If you've already installed FreeBSD, you may use this menu to customize<br>it somewhat to suit your particular configuration. Most importantly,<br>you can use the Packages utility to load extra "3rd party"<br>software not provided in the base distributions |                                            |  |  |  |
|----------------------------------------------------------------------------------------------------|--------------------------------------------|--|--|--|
| software not provid                                                                                                    | led in the base distributions.             |  |  |  |
| V DutA                                                                                                    | Evit this your (noturning to providuo)     |  |  |  |
| Distributions                                                                                                    | Install additional distribution sets       |  |  |  |
| Packages                                                                                                    | Install and received software for FreeBSD  |  |  |  |
| Poot Procuord                                                                                                    | Sot the suster manager's machined          |  |  |  |
| Rubt rassword                                                                                                    | The dick Slice (BC stule partition) Editor |  |  |  |
|                                                                                                    | The disk block of the partition faither    |  |  |  |
|                                                                                                    | The alsk Label ealtur                      |  |  |  |
| User management                                                                                                    | Had user and group information             |  |  |  |
|                                                                                                    | Customize system console behavior          |  |  |  |
| Time Zone                                                                                                    | Set which time zone you're in              |  |  |  |
| Media                                                                                                    | Change the installation media type         |  |  |  |
| Mouse                                                                                                    | Configure your mouse                       |  |  |  |
| Networking                                                                                                    | Configure additional network services      |  |  |  |
|                                                                                                    |                                            |  |  |  |
|                                                                                                    |                                            |  |  |  |
|                                                                                                    | L UK J Cancel                              |  |  |  |
| L[ Press P                                                                                                    | '1 for more information on these options 1 |  |  |  |
|                                                                                                    |                                            |  |  |  |

#### User Management

Create a user different than root for remote login

| login acco              | ounts.                                                                                                    | : ana |
|-------------------------|----------------------------------------------------------------------------------------------------|-------|
| X Exit<br>User<br>Group | Exit this menu (returning to previous)<br>Add a new user to the system.<br>Add a new user group to the system. |       |
| [ Cc                    | [ OK ] Cancel<br>onfigure your user groups and users ]—                                                        |       |

#### User Management

For administration user, "staff" is a good group. If you want to become root, be sure you are in "wheel" group.

|                               | User a<br>Add a new | und Group I<br>user | Management]    |  |
|-------------------------------|---------------------|---------------------|----------------|--|
| Login ID:<br>lwhsu            | UID:                | Group:              | Password:      |  |
| Full name:                    |                     |                     | Member groups: |  |
| Li-Wen Hsu<br>Home directoru: | Loc                 | (in shell:          | wheel          |  |
| ∕home/lwhsu                   | /bi                 | in/tcsh             |                |  |
| OK                            | ]                   | CANCI               | EL             |  |
|                               |                     |                     |                |  |

#### Time Zone

- Asia -> Taiwan
- Is BIOS time UTC? No.
- CST? Yes.

![](_page_44_Figure_4.jpeg)

#### **Network Services**

- Interface
- sshd

#### – Network Services Menu –

You may have already configured one network device (and the other various hostname/gateway/name server parameters) in the process of installing FreeBSD. This menu allows you to configure other aspects of your system's network configuration.

| <<< X Exit    | Exit this menu (returning to previous)             |
|---------------|----------------------------------------------------|
| [] Interfaces | Configure additional network interfaces            |
| [] AMD        | This machine wants to run the auto-mounter service |
| [X] AMD Flags | Set flags to AMD service (if enabled)              |
| [] Anon FTP   | This machine wishes to allow anonymous FTP.        |
| [] Gateway    | This machine will route packets between interfaces |
| [] inetd      | This machine wants to run the inet daemon          |
| [] Mail       | This machine wants to run a Mail Transfer Agent    |
| [] NFS client | This machine will be an NFS client                 |
| [] NFS server | This machine will be an NFS server                 |
| [] Ntpdate    | Select a clock-synchronization server              |
| E ] PCNFSD    | Run authentication server for clients with PC-NFS. |
| L[(+)         |                                                    |
|               |                                                    |
|               | [ OK ] Cancel                                      |
|               |                                                    |
|               |                                                    |

#### Network Services - Interface

• DHCP? • IPv6?

| Host '  |                                | Network Configuration         | 1 |
|---------|--------------------------------|-------------------------------|---|
| FreeBS  | D.lwhsu.org                    | lwhsu.org                     |   |
| IP∨4 Ga | ateway:                        | Name server:                  |   |
| 140.11  | 3.123.254                      | 140.113.1.1                   |   |
| _       | Configuration<br>IPv4 Address: | for Interface re0<br>Netmask: |   |
|         | 140.113.123.133                | 255.255.255.0                 |   |
|         | Extra options to i             | ifconfig (usually empty):     |   |
|         | [OK]                           | CANCEL                        |   |
| L       |                                |                               |   |

Select this if you are happy with these settings

#### Network Services - sshd

Open a way for remote login

| Network Services Menu                                             |                                                    |  |  |  |
|-------------------------------------------------------------------|----------------------------------------------------|--|--|--|
| The may have already configured one network device (and the other |                                                    |  |  |  |
| various nostname/yatew                                            | This ways allows way to configure other            |  |  |  |
| of installing freeboy.                                            | Inis menu allows you to configure other            |  |  |  |
| aspects of your system                                            | 's network configuration.                          |  |  |  |
|                                                                   |                                                    |  |  |  |
| L J Mail                                                          | This machine wants to run a Mail Transfer Agent    |  |  |  |
| L J NFS client                                                    | This machine will be an NFS client                 |  |  |  |
| I I NFS server                                                    | This machine will be an NFS server                 |  |  |  |
| [] Ntpdate                                                        | Select a clock-synchronization server              |  |  |  |
| E ] PCNFSD                                                        | Run authentication server for clients with PC-NFS. |  |  |  |
| [] rpcbind                                                        | RPC port mapping daemon (formerly portmapper)      |  |  |  |
| [] rpc.statd                                                      | NFS status monitoring daemon                       |  |  |  |
| [] rpc.lockd                                                      | NFS file locking daemon                            |  |  |  |
| [] Routed                                                         | Select routing daemon (default: routed)            |  |  |  |
| [] Rwhod                                                          | This machine wants to run the rwho daemon          |  |  |  |
| [X] sshd                                                          | This machine wants to run the SSH daemon           |  |  |  |
| [X] TCP Extensions                                                | Allow RFC1323 and RFC1644 TCP extensions?          |  |  |  |
|                                                                   |                                                    |  |  |  |
|                                                                   |                                                    |  |  |  |
|                                                                   | [ OK ] Cancel                                      |  |  |  |
|                                                                   |                                                    |  |  |  |
|                                                                   |                                                    |  |  |  |
|                                                                   |                                                    |  |  |  |

#### Done!

- FreeBSD/i386 7.0-RELEASE - sysinstall Main Menu ----

Welcome to the FreeBSD installation and configuration tool. Please select one of the options below by using the arrow keys or typing the first character of the option name you're interested in. Invoke an option with [SPACE] or [ENTER]. To exit, use [TAB] to move to Exit.

| Usage       | Quick start - How to use this menu system        |
|-------------|--------------------------------------------------|
| Standard    | Begin a standard installation (recommended)      |
| Express     | Begin a quick installation (for experts)         |
| Custom      | Begin a custom installation (for experts)        |
| Configure   | Do post-install configuration of FreeBSD         |
| Doc         | Installation instructions, README, etc.          |
| Keymap      | Select keyboard type                             |
| Options     | View/Set various installation options            |
| Fixit       | Repair mode with CDROM/DVD/floppy or start shell |
| Upgrade     | Upgrade an existing system                       |
| Load Config | Load default install configuration               |
| Index       | Glossary of functions                            |
|             |                                                  |

Select [X Exit Install]

### Last Step...

Be sure to remove booting media. You would not want restart whole process again...

| FreeBSD Configuration Menu<br>If you've already installed FreeBSD, you may use this menu to customize<br>it somewhat to suit your particular configuration. Most importantly,<br>you can use the Packages utility to load extra "3rd party"<br>software not provided in the base distributions. |  |  |  |  |
|----------------------------------------------------------------------------------------------------|--|--|--|--|
| User Management Add user and group information<br>Console Customize system console behavior<br>Ti User Confirmation Requested<br>Me Are you sure you wish to exit? The system will reboot<br>(be sure to remove any floppies/CDs/DVDs from the drives).<br>Ne Se Yes No                         |  |  |  |  |
| TTYs Configure system ttys.                                                                                                    |  |  |  |  |
| Uptions View/Set various installation options                                                                                                    |  |  |  |  |
| Load KLD Load a KLD from a floppy                                                                                                    |  |  |  |  |
| <b>Cancel</b><br><b>Cok J</b> Cancel<br>Cress F1 for more information on these options J                                                                                                    |  |  |  |  |

Finally, reboot and enjoy!

# Other Installers Finstall

#### http://sourceforge.net/projects/finstall/

| <b>0</b> |                                                                                                    | FreeBSD Installer                                                                      | ↑ _ ×   |  |
|----------|----------------------------------------------------------------------------------------------------|----------------------------------------------------------------------------------------|---------|--|
| 8        | Choose drive to install FreeBSD into<br>The first step to installing FreeBSD on your computer is choosing storage space<br>your hard drive. In the following table you'll need to select a hard drive to contai<br>FreeBSD. |                                                                                        |         |  |
| 60       | Device                                                                                                    | Description                                                                            | Size    |  |
|          | ad0                                                                                                    | <vmware 00000001="" drive="" hard="" ide="" virtual=""> at ata0-master UDMA33</vmware> | 8192 MB |  |
| ()       | da0                                                                                                    | <vmware, 1.0="" s="" virtual="" vmware=""> Fixed Direct Access SCSI-2 device</vmware,> | 1024 MB |  |
| 4.       | da1                                                                                                    | <vmware, 1.0="" s="" virtual="" vmware=""> Fixed Direct Access SCSI-2 device</vmware,> | 1024 MB |  |
| fre      | da2                                                                                                    | <vmware, 1.0="" s="" virtual="" vmware=""> Fixed Direct Access SCSI-2 device</vmware,> | 1024 MB |  |
|          | 1                                                                                                    | lp                                                                                     | 1 Next  |  |

#### Exercise 1 – Keeping update - build world and kernel

# CVS Tags

Branch Tags

- > HEAD (.) (-CURRENT)
- > RELENG\_7 (-STABLE)
- > RELENG\_7\_0 (-RELEASE)

RELENG\_7\_0\_BP

- Release Tags
  - > RELENG\_7\_0\_0\_RELEASE

http://www.freebsd.org/doc/en\_US.ISO8859-1/books/handbook/cvs-tags.html

# **CVSup Configuration File**

 (usr/share/examples/cvsup/
 ) > standard-supfile \*default host=cvsup.tw.FreeBSD.org \*default base=/var/db \*default prefix=/usr \*default release=cvs tag=RELENG\_7\_0 \*default delete use-rel-suffix csup <supfile>

csup(1)

### Make configuration file

/etc/make.conf: SUP\_UPDATE= yes SUP= /usr/bin/csup SUPFLAGS= -12 SUPFILE= /usr/local/etc/src-supfile PORTSSUPFILE=/usr/local/etc/ports-supfile KERNCONF= SABSD CPUTYPE= core<sub>2</sub> /usr/share/examples/etc/make.conf /usr/share/mk/bsd.cpu.mk

# Make configuration file (advanced)

NO\_CLEANDIR=yes NO\_CLEAN=yes NO\_KERNELCLEAN= yes #NO\_MODULES= yes #MODULES\_WITH\_WORLD= true NO\_PORTSUPDATE= yes

Use these options carefully! /usr/src/Makefile.inc1

# Steps

- od /usr/src
- make update
- mergemaster -p (Pre-buildworld mode)
- make buildworld
- make kernel (buildkernel, installkernel) (reboot and boot in single user mode)
- make installworld
- Implementation end of the second state of the second state of t
- (make check-old, make delete-old)
- reboot

/usr/src/Makefile, mergemaster(8)

### Kernel configuration file

- Kernel configure file
  - > cd /usr/src/sys/{i386,amd64}/conf/
- "LINT"
  - > make LINT
- Make your own kernel configuration file
   > cp GENERIC "YOUR-KERNEL-NAME"
- Edit your configuration file
- Edit /etc/make.conf

#### Parallel

- make -jN
  - > N: how many parallel process
  - > Not useable in ports

make(1)

#### Reboot & Check

Reboot and enjoy it
 # reboot
 Check

> # uname -a

#### Handbook!

- Chapter 8 Configuring the FreeBSD Kernel
  - http://www.freebsd.org/doc/en/books/han dbook/kernelconfig.html
- 23.4 Rebuilding "world"
  - http://www.freebsd.org/doc/en/books/han dbook/makeworld.html

## If Something Goes Wrong

#### Boot from old kernel

- > "6. Escape to loader prompt"
- > Boot /boot/kernel.old/kernel
- > cd /boot
- > cp -R kernel.old kernel.ok
- > rm -fr kernel
- > mv kernel.old krenel

#### Handbook!

#### 8.7 If Something Goes Wrong

> http://www.freebsd.org/doc/en/books/h andbook/kernelconfig-trouble.html

#### Exercise 2 – Make FreeBSD more useable - Install 3rd party software

#### Install software

- Use the Source!
  - > Tar ball
  - > tar xzvf certain-source.tar.gz
  - > ./configure
  - > make; make install

#### Install software

#### Package

- > Pre-built ports
- > pkg\_add, pkg\_delete, pkg\_deinstall, pkg\_info, pkg\_version
- Ports
  - cd /usr/ports, make search, make install clean
  - > ports/ports-mgmt/portupgrade
    - portinstall, portupgrade, portversion
    - /usr/local/etc/pkgtools.conf
  - > Ports/ports-mgmt/portmaster

# **CVSup Configuration File**

 (usr/share/examples/cvsup/
 ) > ports-supfile \*default host=cvsup.tw.FreeBSD.org \*default base=/var/db \*default prefix=/usr \*default release=cvs tag=. \*default delete use-rel-suffix

## Try to use ports

- Try to install some software, such as:
  - > vim
  - > mutt
  - > wget
  - > w3m
  - > Perl, Python Ruby